Postup při podání žádosti o poskytnutí peněžních prostředků z rozpočtu SMO na podporu rozvoje bilingvní a cizojazyčné výuky pro školní rok 2018/2019

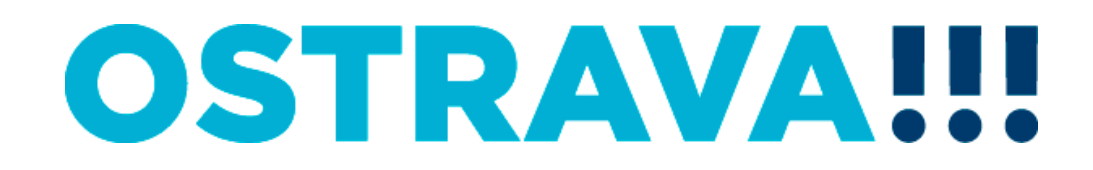

### Na www.ostrava.cz naleznete v dolní části odkaz na "Dotace"

| thtp://www.ostrava.                   | .cz/cs                                          |                                                      | 💌 🔄 🔀 Live Search    |                                                                             |
|---------------------------------------|-------------------------------------------------|------------------------------------------------------|----------------------|-----------------------------------------------------------------------------|
| or Úpravy Zobrazit Oblíbené           | é položky Nástroje Nápověda                     |                                                      |                      |                                                                             |
|                                       |                                                 |                                                      |                      | - Zahanna Yani - Milakusia - 🙆                                              |
| tatutarni mesto Ostrava - Oficialni p | oortal mésta Ostr                               |                                                      | 🖬 🔹 👘 🔹 Stranka      |                                                                             |
|                                       |                                                 |                                                      |                      | OV2D051                                                                     |
| ěsto a občan                          | Aktuální projekty                               | Důležité odkazy                                      | Mohlo by Vás zajímat |                                                                             |
| Aapky: závislost smogu                | 1st International School                        | <ul> <li>Elektronické město</li> </ul>               |                      |                                                                             |
| na větru                              | <ul> <li>Integrovaný plán rozvoje</li> </ul>    | Ostrava                                              |                      | CZECHPOINT                                                                  |
| nformace o zhotovených                | města                                           | <ul> <li>Životní prostředí</li> </ul>                |                      |                                                                             |
| OP a cestovních                       | <ul> <li>Revitalizace řeky</li> </ul>           | <ul> <li>Závazná stanoviska podle</li> </ul>         |                      |                                                                             |
| uokiadech                             | Ostravice                                       | zákona o ovzduší                                     |                      | Jednotné kontaktní místo<br>Konzultzce valich prvních podnikatelských kosků |
| Konkurenceschopnost<br>města Ostravy  | <ul> <li>Sociální inkluze Ostrava</li> </ul>    | Aktuální stav ovzduší                                | město Ostrava        |                                                                             |
| olik dostává kraj na                  | <ul> <li>Rozšíření areálu Bělský les</li> </ul> | Dopravní informace                                   | datové               |                                                                             |
| odporu kultury?                       | <ul> <li>Připravované stavby</li> </ul>         | <ul> <li>Povinně zveřejňovzné</li> </ul>             |                      |                                                                             |
| Dopravně znalostní                    | <ul> <li>Dejme dětem rodinu</li> </ul>          | informace                                            | schlanky             |                                                                             |
| soutěž                                | • Analýza, strategické cíle a                   | <ul> <li>Zhotovené řizičské</li> </ul>               |                      |                                                                             |
|                                       | opatření pro rozvoj                             | průkazy                                              | BEZPEČNĚJŠÍ          | NÁKUPNÍ PORTÁL                                                              |
|                                       | bydlení                                         | • Dotace                                             | OSTRAVAIII           | OSTRAVA!!!                                                                  |
|                                       | <ul> <li>Analýza a řešení</li> </ul>            | <ul> <li>Zákon o střetu zájmů</li> </ul>             |                      |                                                                             |
|                                       | problematiky ubytoven na<br>území SMO           | • Volby                                              |                      | 366€                                                                        |
|                                       | SECTION OF IC                                   | <ul> <li>Připomínkujte komunitní<br/>plán</li> </ul> | CYKLOTRASY!!!        | Svět techniky                                                               |
|                                       |                                                 | 1 * `                                                | • • •                |                                                                             |
|                                       |                                                 |                                                      | Allahaf internal     | - <b>100</b> %                                                              |

### Vyberete oblast "Školství"

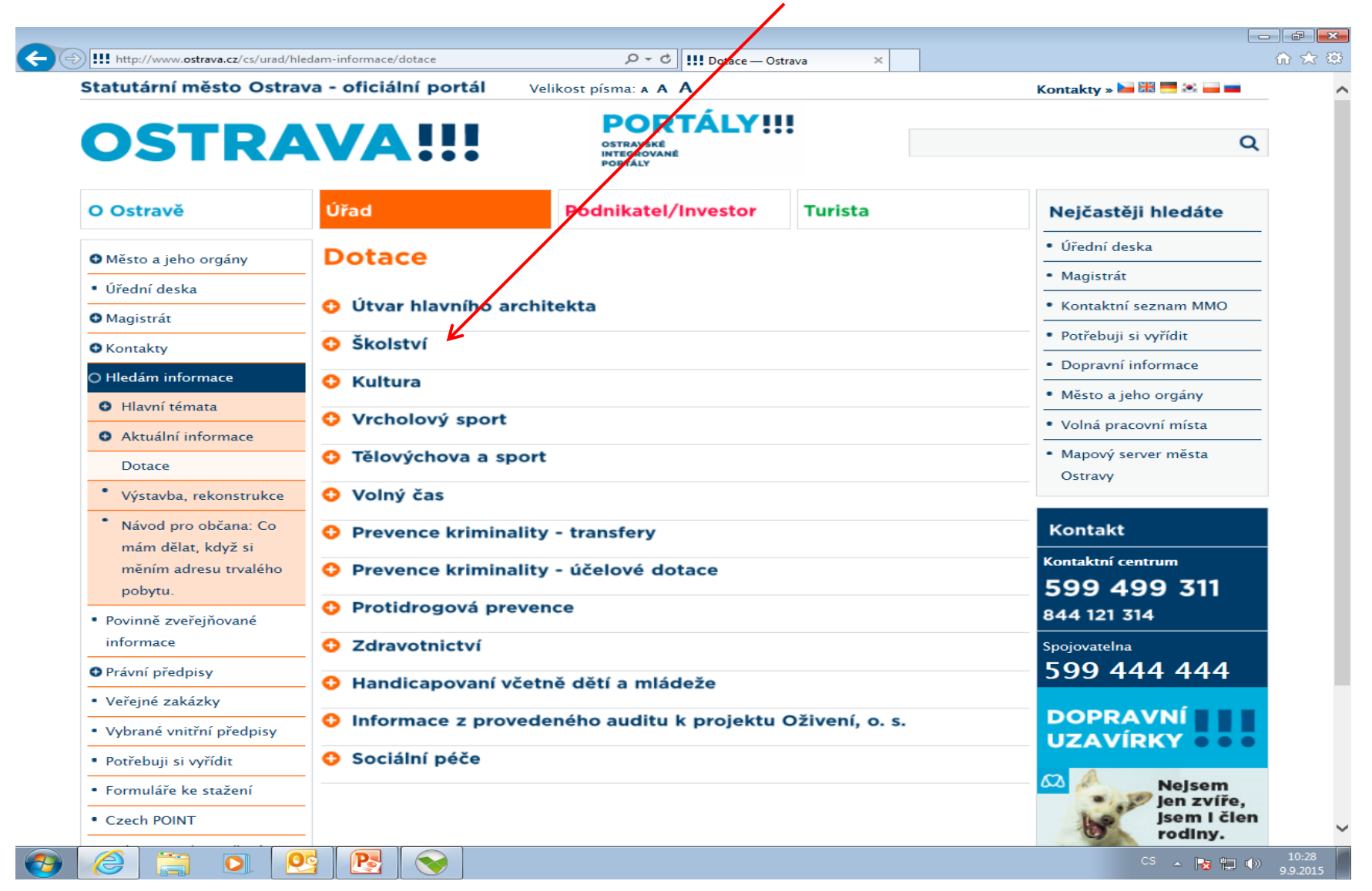

### Zde najdete všechny potřebné informace týkající se vyhlášeného programu, formulář žádosti, povinné přílohy, postup pro podání žádosti a kontaktní údaje.

| Statutární město Ostra                | va - oficiální portál                           | Velikost písma: 🗚 A                                                                                   |                                                                     | Kontakty » 🔤 🔠 💻 🛋 🚃                               |  |
|---------------------------------------|-------------------------------------------------|----------------------------------------------------------------------------------------------------|---------------------------------------------------------------------|----------------------------------------------------|--|
| OSTRAV                                |                                                 | VAIII PORTÁLY!!!<br>ostravski<br>integrované<br>portály                                               |                                                                     | Q                                                  |  |
| O Ostravě                             | Úřad                                            | Podn/katel/Investor                                                                                   | Turista                                                             | Nejčastěji hledáte                                 |  |
| • Město a jeho orgány                 | Školství                                        | _ /                                                                                                   |                                                                     | • Úřední deska                                     |  |
| O Manistrát                           |                                                 |                                                                                                    |                                                                     | • Platba za komunální odpad                        |  |
| O Odbory magistrátu                   | Informace o posk                                | zytování peněžních prostředků v o                                                                     | blasti školství v roce 2018                                         | <ul> <li>Kontaktní seznam MMO</li> </ul>           |  |
| Archiv města Ostravy                  |                                                 |                                                                                                    |                                                                     | <ul> <li>Evropské zelené město<br/>2020</li> </ul> |  |
| • Kancelář primátora                  |                                                 |                                                                                                    |                                                                     | Dopravní informace                                 |  |
| Odbor dopravně                        | Statutární město Ostra<br>ze dne 07.03.2018 v b | ka vyhlašuje na základě usnesení zastupit<br>běrové řízení Programu na podporu rozvoj                 | elstva města č. 2135/ZM1418/33<br>e bilingvní a cizojazyčné výuky v | <ul> <li>Živnostenský úřad</li> </ul>              |  |
| Odbor dopraw                          | mateřských, základních<br>školní rok 2018/2019  | h a středních školách se sídlem na území                                                              | statutárního města Ostravy pro                                      | • Volná pracovní místa                             |  |
| Odbor financí a rozpočtu              | (kliknout zde)                                  |                                                                                                    |                                                                     | <ul> <li>Mapový server města</li> </ul>            |  |
| Odbor hospodářské                     | Statutární město Ostrav                         | wa vyhlašuje na základě usnesení zastupit                                                             | elstva města č. 1818/ZM1418/28                                      | • Územní plán Ostravy                              |  |
| správy                                | ze dne 20.9.2017 výbě                           | ěrové řízení na poskytování peněžních pro                                                             | středků z rozpočtu SMO <b>v oblasti</b>                             | Co navštívit                                       |  |
| Odbor interního auditu a kontroly     | (kliknout zde)                                  |                                                                                                    |                                                                     | Územně analytické podklady                         |  |
| Odbor investiční                      | Statutární město Ostra                          | wa vyhlašuje na základě usnesení zastupit                                                             | elstva města č. 1829/ZM1418/28                                      | Kontakt                                            |  |
| Odbor kultury a volnočasových aktivit | managementu v oblas<br>rok 2018 a 1. čtvrtletí  | ierove rizení <b>Programu zejmená na podpo</b><br>sti technických a přírodních věd na územ<br>í 2019. | ru vzuelavani a talent<br>statutárního města Ostravy pro            | <b>599 499 311</b><br>844 121 314                  |  |
| Odbor legislativní a                  | <u>(kliknout zde)</u>                           |                                                                                                    |                                                                     | Spojovatelna                                       |  |
| právní                                | Statutární město Ostrav                         | wa vyhlašuje na základě usnesení zastupit<br>v kolo výběrového řízení Programu na poc                 | elstva města č. 1393/ZM1418/21<br>poru vzdělávání a talent          | 599 444 444                                        |  |

#### Nejprve je potřeba nainstalovat program 602XML Filler potřebný k vyplnění žádosti.

| O Město a jeho orgány                 | Program na podporu rozvoje bilingvní a                                                                                                    | • Úřední deska                                 |  |
|---------------------------------------|----------------------------------------------------------------------------------------------------|------------------------------------------------|--|
| O Magistrát                           | cizojazvčné výuky v mateřských, základních a                                                                                                    | • Platba za komunalní odpad                    |  |
| <ul> <li>Odbory magistrátu</li> </ul> | středních školách se sídlem na území                                                                                                    | • Kontaktní seziam MMO                         |  |
| Archiv města Ost                      | streumen skolačni se slatem na užemi                                                                                                    | Evropské zliené město                          |  |
| • Kancelář primáto                    |                                                                                                    | 2020                                           |  |
| Odbor dopravně<br>správních činnosi   |                                                                                                    | Živrostenský úřad                              |  |
| Odbor dopravy                         | Informace pro žadatele                                                                                                    | Volná pracovní místa                           |  |
| Odbor financí a r                     | počtu Statutácaj města Ostrana                                                                                                    | Mapový server města                            |  |
| Odbor hospodářs                       | Statutarin mesto Ostrava                                                                                                    | • Územní plán Ostravy                          |  |
| správy                                |                                                                                                    | Co navštívit                                   |  |
| Odbor interního a kontroly            | ditu a wyhlaśuje na základi usneseni zastupitelstva města č. 2135/ZM1418/33 ze dne 07.03.2018<br>wyběrové řízení "Programu na podporu rozvoje bilingwrf a cizojazyčné výuky<br>v mateřských, základních a středních školách se sídlem na území statutárního města Ostpovy | <ul> <li>Územně analytické podklady</li> </ul> |  |
| Odbor investiční                      | pro školní rok 2018/2019"                                                                                                    | Kontakt                                        |  |
| Odbor kultury a volnočasových ak      | /it Lhůta pro podání žádosti je od 09.04.2018 do 22.04.2018                                                                                                    | 599 499 311<br>844 121 314                     |  |
| Odbor legislativn<br>právní           | Program pro školní rok 2018/2019                                                                                                    | Spojovatelna<br>599 444 444                    |  |
| Odbor majetkový                       | • <u>Formular zadosti</u> • <u>Povinná nříloba – Čestné probláčení žadatele o podporu de minimis</u>                                                                                                    |                                                |  |
| Odbor ochrany ži                      | Povinná příloha – <u>Formulář Intenzita výuky</u>                                                                                                    | Snižujeme dluh                                 |  |
| prostředí                             | Postup pro podání žádosti                                                                                                    | 2 407 022 000 00                               |  |
| Odbor platový a                       | <u>Postup při finančním vypořádání</u> Formulář finančního vypořádání                                                                                                    | 2 497 922 806,00                               |  |
| Odbor projektů ľ<br>a outsourcingu    | kontaktní osoba                                                                                                    | Talent<br>Management<br>Octrovo 2018           |  |
| Odbor sociálních<br>zdravotnictví     | icí a<br>Ing. Marta Chylová 599 443 203 mchylova@ostrava.c.                                                                                                    | Ostrava 2018                                   |  |
| Odbor strategick                      | 0                                                                                                    |                                                |  |
| rozvoje                               | Odkaz ke stažení a nainstalování programu 602XMU Filler                                                                                                    |                                                |  |
| O Odbor školství a                    | ortu  • https://www.602.cz/download/602xml/WIN/software602_form_filler.exe                                                                                                    |                                                |  |
| Oddělení sportu                       | Manuál k programu 602 XML Filler                                                                                                    |                                                |  |
| Oddělení školst                       | http://www.602.cz/602xml_filler/dokumentace                                                                                                    |                                                |  |
| Informace o                           |                                                                                                    |                                                |  |
| poskytování pe                        | žních                                                                                                    |                                                |  |

# Po kliknutí na odkaz "Formulář žádosti" se Vám objeví následující nabídka. Kliknete na Uložit.

| C III http://www.ostrava.cz/cs/urad/magistrat/adbony-magistratu/skolstvi-a-sportu/informace-o-po<br>Soubor Úpravy Zobrazit Oblibené položky Nástroje Nápovéda                                                                                                    | sytovani-peneznich-prostredku-z-rozpoc                                                                                                    | tu-smo/progri 🔎 🕈 🛄 Program na                                                                                           | podporu rozvoj X                                    |                                                                                                    | n ★ ¤ |
|----------------------------------------------------------------------------------------------------|----------------------------------------------------------------------------------------------------|----------------------------------------------------------------------------------------------------|-----------------------------------------------------|----------------------------------------------------------------------------------------------------|-------|
| OSTR                                                                                                    | AVA!!!                                                                                                    | PORTÁLY!!<br>ostevské<br>interované<br>popaly                                                                            |                                                     | Q                                                                                                    | ^     |
| O Ostravě                                                                                                    | Úřad                                                                                                    | Pod ikatel/Investor                                                                                                    | Turista                                             | Nejčastěji hledáte                                                                                                    |       |
| O Město a jeho orgány     O Magistrátt     O Odbory magistrátu     Archiv města Ostu     Archiv města Ostu     Odbor dopravně     správních činnost     Odbor dopravy     Odbor financi a re     Odbor financi a re     Odbor hospodářs     správy     Odbor interního a     kontroly     Odbor interního a     kontroly     Odbor intersitění     Odbor intersitění     Odbor intersitění     Odbor intersitění     Odbor intersitění     Odbor intersitění     Odbor intersitění     Odbor intersitění     Odbor integislativní     právní |                                                                                                    | odporu rozvoje bi<br>ýuky v mateřských<br>lách se sídlem na u<br>něsta Ostravy pro                                       | lingvní a<br>n, základních a<br>území<br>školní rok | Úřední deska     Úřední deska     Platba za komunální odpad     Kontaktní seznam MMO     Evropské zelené město     2020     Dopravní informace     Živnostenský úřad     Volná pracovní místa     Mapový server města     Územní plán Ostravy     Co navštívit     Územně analytické podklady     Kontakt     S99 499 311     z44 121 314     Spojovatelna     S99 444 444 |       |
| <ul> <li>Odbor majetkovy</li> <li>Odbor ochrany žir<br/>prostředí</li> <li>Odbor platový a<br/>personální</li> <li>Odbor projektů IT<br/>a outsourcingu</li> <li>Odbor sociálních<br/>zdravotnictví</li> </ul>                                                                                                    | Povinná příloha – <u>Čestní</u> Povinná příloha – <u>Formu</u> Postup pro podání žádo     Postup při finančního vyp     Eormulář finančního vyp     Kontaktní osoba ci a | é prohlášení žadatele o podporu de n<br>lář Intenzita výuky<br>sti<br>pořádání<br>ovřádání<br>43 203 mchylova@ostrava.cz | ninimis                                             | Snižujeme dluh<br>Ostravy<br>2 497 921 791,00<br>Talent<br>Management<br>Ostrava 2018                                                                                                    |       |

#### Zvolte místo, kde si formulář žádosti uložíte.

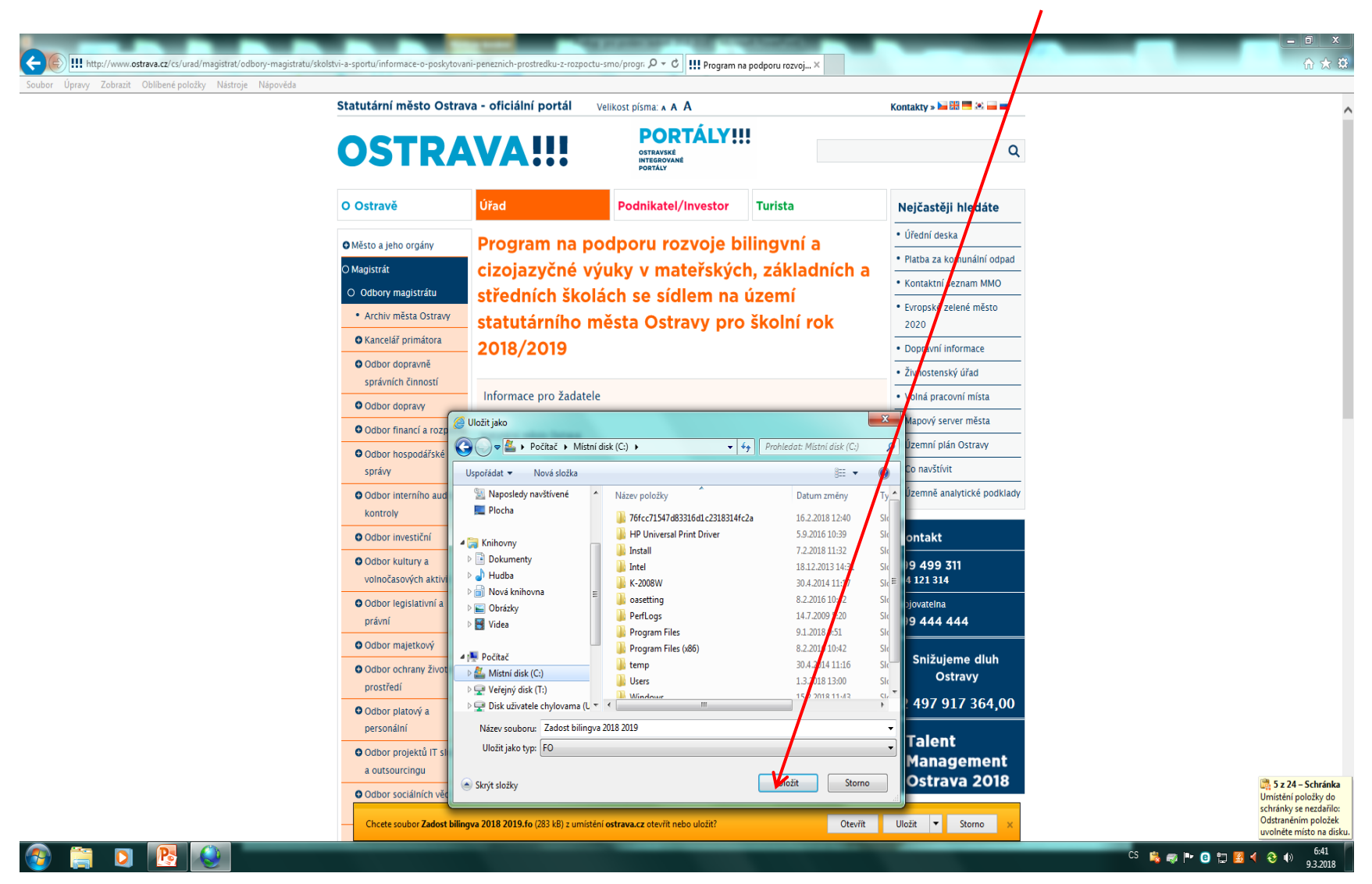

#### Po vyhledání žádosti v příslušném adresáři si ji můžete otevřít a začít vyplňovat.

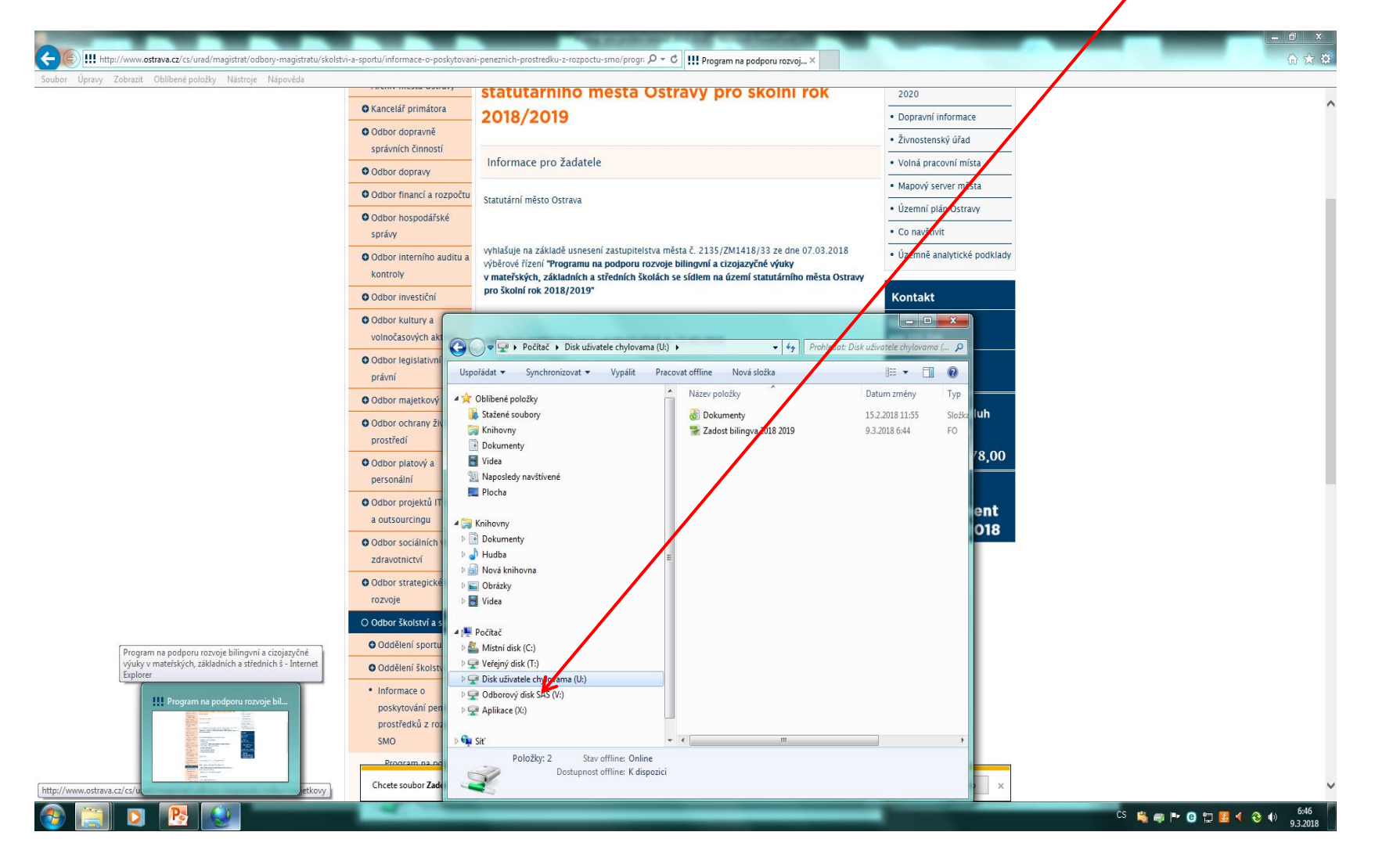

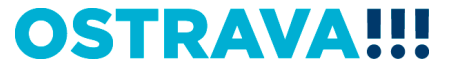

### V současné chvíli máte otevřený formulář žádosti. Vyplňujte postupně všechny položky žádosti.

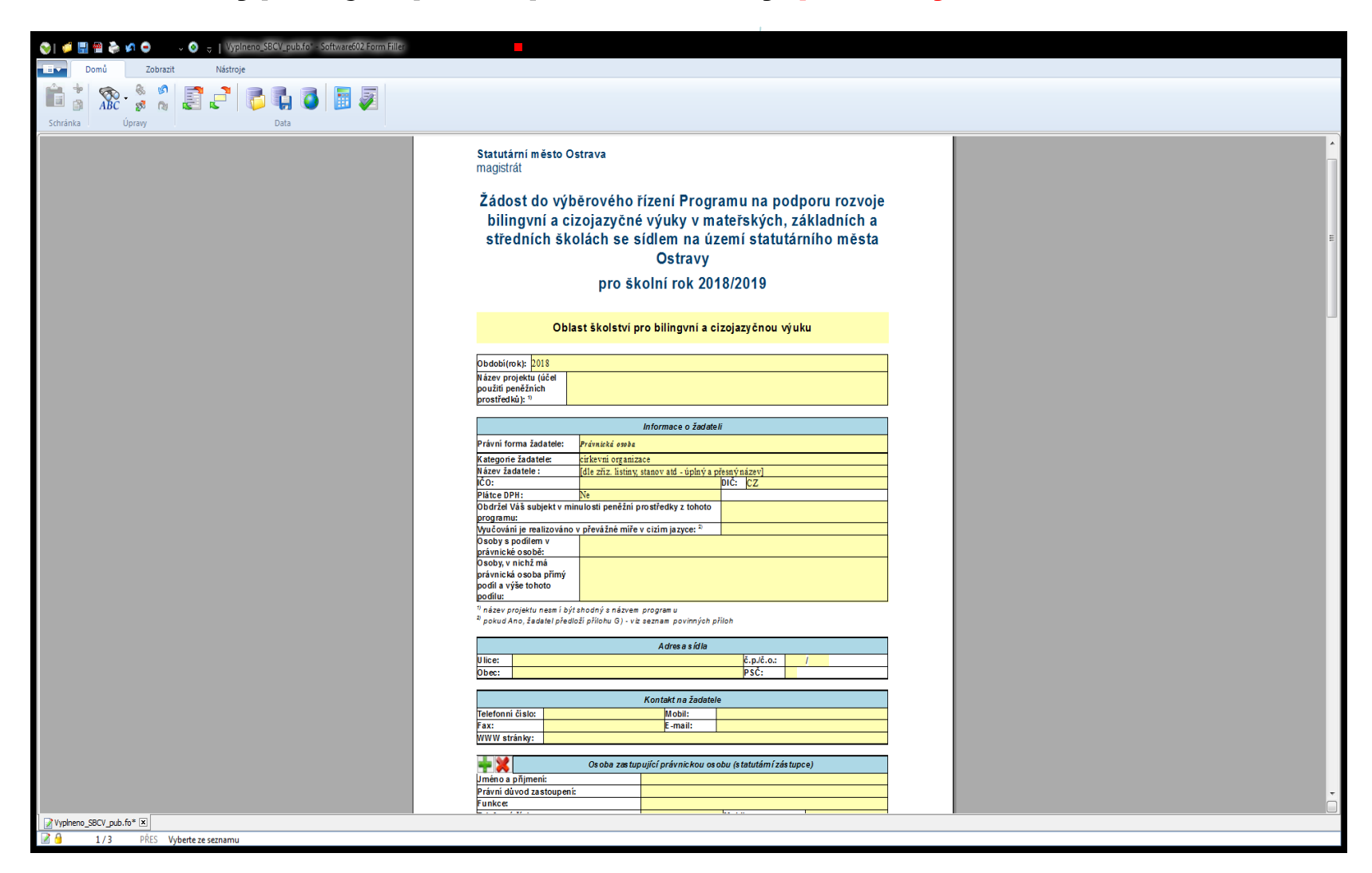

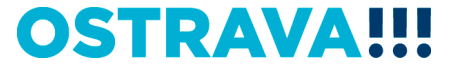

### První kolonka žádosti "Název projektu" – POZOR název projektu nesmí být shodný s název programu (změna oproti minule)

| 🥪 🛛 💭 🔛 📸 🦛 🗢 🚽 🗸 🔕 🤿 🗍 Vyplneno_SBCV_pub.fo" - Software602 Form Filler |                                                                                                    |   |
|-------------------------------------------------------------------------|----------------------------------------------------------------------------------------------------|---|
| Domů Zobrazit Nástroje                                                  |                                                                                                    |   |
|                                                                         |                                                                                                    |   |
| 💷 🖻 ABČ 🖸 👦 🛃 📞   💭 🐫 🔍 📖 🌌                                             |                                                                                                    |   |
| Schránka Úpravy Data                                                    |                                                                                                    |   |
|                                                                         | Statutární město Ostrava                                                                                                    | * |
|                                                                         | magistrát                                                                                                    | 1 |
|                                                                         |                                                                                                    |   |
|                                                                         | Žádost do výběrového řízení Programu na podporu rozvoje                                                                         |   |
|                                                                         | bilingvní a cizojazyčné výuky v mateřských, základních a                                                                        |   |
|                                                                         | středních školách se s <mark>i</mark> dlem na území statutárního města                                                          | E |
|                                                                         | Ostravy                                                                                                    |   |
|                                                                         | pro skolní rok 2018/2019                                                                                                    |   |
|                                                                         |                                                                                                    |   |
|                                                                         | Oblact člalaví pra bilizrupí a sizejstvěnou výuku                                                                               |   |
|                                                                         | Oblast skolstvi pro bilingvni a cizojazycnou vyuku                                                                              |   |
|                                                                         | Obdobi(mk): 2018                                                                                                    |   |
|                                                                         | ll ázev projektu (účel                                                                                                    |   |
|                                                                         | použití peněžnich<br>prostředků): <sup>(1)</sup>                                                                                |   |
|                                                                         | Informace o žadateli                                                                                                    |   |
|                                                                         | Právní forma žadatele: Právnická osoba                                                                                          |   |
|                                                                         | Kategorie żadatele: cirkevni organizace<br>Název žadatele : [dle zřiz. listiny, stanov atdúplný a přesný název]                 |   |
|                                                                         |                                                                                                    |   |
|                                                                         | Dbdržel Váš subjekt v minulosti peněžní prostředky z tohoto                                                                     |   |
|                                                                         | programu:<br>Wučování je realizováno v převážné míře v cizím jazvce: <sup>D</sup>                                               |   |
|                                                                         | Osoby s podilem v                                                                                                    |   |
|                                                                         | Osoby, v nichž má                                                                                                    |   |
|                                                                         | právnická osoba přímý podíl a výše tohoto                                                                                       |   |
|                                                                         | podílu:                                                                                                    |   |
|                                                                         | ∼ nazev projektu nesm i byt shodny s nazvem program u<br>™ pokud Ano, žadatel předloží přilohu G) - viz seznam povinných příloh |   |
|                                                                         | Adros a sídia                                                                                                    |   |
|                                                                         | Ulice: c.p./č.o.: /                                                                                                    |   |
|                                                                         | Obec: PSĈ:                                                                                                    |   |
|                                                                         | Kontakt na žadatele                                                                                                    |   |
|                                                                         | Telefonni číslo: Mobil:                                                                                                    |   |
|                                                                         | WWW stránky:                                                                                                    |   |
|                                                                         | 🔟 💓 Osoba zestunující právnickou osobu (statutámí zástunco)                                                                     |   |
|                                                                         | Jméno a příjmení:                                                                                                    |   |
|                                                                         | Právní důvod zastoupení:                                                                                                    |   |
| Vvnheno SBCV nuh fri* X                                                 |                                                                                                    |   |
| 1/3 PŘES Vyberte ze seznamu                                             |                                                                                                    |   |
|                                                                         |                                                                                                    |   |

## V případě, že nevyplníte povinnou položku, systém vás na to upozorní.

| 📎   🎜 🛱 🚔 🏈 🙃 💿 🗸 🔕 🤿 🛛 Vypineno_SBCV_pub.fo* - Software602 Form Filler |                                                                 |   |
|-------------------------------------------------------------------------|-----------------------------------------------------------------|---|
| Domů Zobrazit Nástroje                                                  |                                                                 |   |
| 💼 📩 🙊 🍨 🖉 📑 📑 📑 🖪 🖪 📓                                                   |                                                                 |   |
| Schränka Lincawy Data                                                   |                                                                 |   |
| Scharka Opravy Data                                                     |                                                                 |   |
|                                                                         | Statutární město Ostrava                                        |   |
|                                                                         | magistrat                                                       | 1 |
|                                                                         | Žádost do výběrového řízení Programu na podporu rozvoje         |   |
|                                                                         | bilingvní a cizojazyčné výuky v mateřských, základních a        |   |
|                                                                         | středních školách se sídlem na úžemí statutárního města         |   |
|                                                                         | Ostravy                                                         |   |
|                                                                         | pro školní rok <mark>7</mark> 018/2019                          |   |
|                                                                         |                                                                 |   |
|                                                                         | Oblast školství pro bilingv <mark>í</mark> a cizojazyčnou výuku |   |
|                                                                         |                                                                 |   |
|                                                                         | Název projektu (účel                                            |   |
|                                                                         | pouziti peneznich<br>prostředků): <sup>1)</sup>                 |   |
|                                                                         | Info <b>ld</b> ce o žadateli                                    | E |
|                                                                         | Právní forma žadatele:                                          |   |
|                                                                         | Vyberte právní formu žadatele.                                  |   |
|                                                                         |                                                                 |   |
|                                                                         |                                                                 |   |
|                                                                         |                                                                 |   |
|                                                                         |                                                                 |   |
|                                                                         |                                                                 |   |
|                                                                         |                                                                 |   |
|                                                                         |                                                                 |   |
|                                                                         |                                                                 |   |
|                                                                         |                                                                 |   |
|                                                                         |                                                                 |   |
|                                                                         |                                                                 |   |
|                                                                         |                                                                 |   |
|                                                                         |                                                                 |   |
|                                                                         |                                                                 |   |
|                                                                         |                                                                 | • |
| Vunhenn SRCV nuh fin* X                                                 |                                                                 |   |
|                                                                         |                                                                 |   |

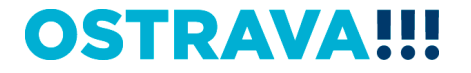

## V případě, že některou kolonku vyplníte v nesprávném formátu, systém Vás na to upozorní.

| 💊 👩 🔲 🖷 📚           | va 😑 100% 🗸 🔇 | Vyplneno_SB | CV_pub.fo* - Softwa | re602 Form Filler |                                                                         | - ē X                                                                                                    |
|---------------------|---------------|-------------|---------------------|-------------------|-------------------------------------------------------------------------|----------------------------------------------------------------------------------------------------|
| Domú                | Zohrazit      | Nástroje    |                     |                   |                                                                         |                                                                                                    |
|                     |               |             |                     |                   |                                                                         |                                                                                                    |
| Dáhled tisku        |               | ( )         | 100% - 🔂            | - 🔨 - 🏌 - 🔞 -     |                                                                         |                                                                                                    |
| Dokument            |               | Zvětšení n  |                     | Pracovní panely   |                                                                         |                                                                                                    |
|                     |               |             |                     |                   | Ostraw                                                                  |                                                                                                    |
|                     |               |             |                     |                   | Ustravy                                                                 |                                                                                                    |
|                     |               |             |                     |                   | pro školní rok 2018/2019                                                |                                                                                                    |
|                     |               |             |                     |                   |                                                                         |                                                                                                    |
|                     |               |             |                     |                   | Oblast školství pro bilingvní a cizojazvénou vyuku                      |                                                                                                    |
|                     |               |             |                     |                   |                                                                         |                                                                                                    |
|                     |               |             |                     |                   | Obdobi(rok): 2018                                                       |                                                                                                    |
|                     |               |             |                     |                   | Název projektu (účel                                                    | E                                                                                                    |
|                     |               |             |                     |                   | prostretki): "                                                          |                                                                                                    |
|                     |               |             |                     |                   |                                                                         |                                                                                                    |
|                     |               |             |                     |                   | nitomace o zadatel                                                      |                                                                                                    |
|                     |               |             |                     |                   | riani forma zavalete: Pranzez 3392                                      |                                                                                                    |
|                     |               |             |                     |                   | Název žadatele : (dle zňz. listiny, stanov atd - úp / přesný název)     |                                                                                                    |
|                     |               |             |                     |                   |                                                                         |                                                                                                    |
|                     |               |             |                     |                   | Obdržel Všš subjekt v minulasti nenšřali nenštředku z tohoto            |                                                                                                    |
|                     |               |             |                     |                   | Softwareouz Form Filler                                                 |                                                                                                    |
|                     |               |             |                     |                   | <sup>10</sup> název projektu nem Pokus o vložení nepovoleného znaku.    |                                                                                                    |
|                     |               |             |                     |                   | porto nito, control n                                                   |                                                                                                    |
|                     |               |             |                     |                   | ОК                                                                      |                                                                                                    |
|                     |               |             |                     |                   |                                                                         |                                                                                                    |
|                     |               |             |                     |                   |                                                                         |                                                                                                    |
|                     |               |             |                     |                   | Kontakt na žadatele                                                     |                                                                                                    |
|                     |               |             |                     |                   | Fax: E-mail:                                                            |                                                                                                    |
|                     |               |             |                     |                   | WWW stránky:                                                            |                                                                                                    |
|                     |               |             |                     |                   | - X Os oba zæ tupující právnickou os obu (s tatutámí zás tupce)         |                                                                                                    |
|                     |               |             |                     |                   | Uméno a přijmeni:                                                       |                                                                                                    |
|                     |               |             |                     |                   | Pravni duvod zastoupen:<br>Funkce                                       |                                                                                                    |
|                     |               |             |                     |                   | Telefonni číslo: Mobil:                                                 |                                                                                                    |
|                     |               |             |                     |                   | E maii:                                                                 |                                                                                                    |
|                     |               |             |                     |                   | Bankovní údaje                                                          |                                                                                                    |
|                     |               |             |                     |                   | Číslo účtu/kód banky: / Název banky:                                    |                                                                                                    |
|                     |               |             |                     |                   | Zpracovatel projektu                                                    |                                                                                                    |
|                     |               |             |                     |                   | Jméno a pñjmeni:                                                        |                                                                                                    |
|                     |               |             |                     |                   | Funkce/pracovni                                                         |                                                                                                    |
|                     |               |             |                     |                   | Adresse:                                                                |                                                                                                    |
|                     |               |             |                     |                   |                                                                         | 🕞 5 z 24 – Schránka                                                                                                    |
|                     |               |             |                     |                   | Prokešovo sám s. 723 30 Ostava ličo 00884 s4510 ČC 20084 641 OSTRAVAIII | Umístění položky do                                                                                                    |
| Vyplneno_SBCV_pub.f | fo* 🗴         |             |                     |                   |                                                                         | Odstraněním položek                                                                                                    |
| 2 9 1/3             | PŘES          |             |                     |                   |                                                                         | uvolněte místo na disku.                                                                                                    |
| 🕐 🚞                 |               |             |                     |                   | S 🙀 👼 🏴 🐠                                                               | B      B     C     C |

## U právnických osob (mimo příspěvkové organizace) nezapomeňte vyplnit položky "Osoby s podílem…" a "Osoby, v nichž…".

| 👒 I 💣 🖳 🕮 🚵 🕥 😑 🔍 😺 🚊 I Vypineno SBCV pub.fo" - Software602 Form Filler |                                                                                                    |
|-------------------------------------------------------------------------|----------------------------------------------------------------------------------------------------|
| Domi Zohranit Nistroio                                                  |                                                                                                    |
|                                                                         |                                                                                                    |
| 💼 🖞 🔞 - 🦫 🕺 📑 📑 📑 📑 🚮 🔚 👼                                               |                                                                                                    |
|                                                                         |                                                                                                    |
| Schränka Upravy Data                                                    |                                                                                                    |
|                                                                         | Oblast školství pro bilingvní a cizojazyčnou výuku                                                                                                    |
|                                                                         |                                                                                                    |
|                                                                         | Obdokiroki: 2018                                                                                                    |
|                                                                         | nazer projeku juče                                                                                                    |
|                                                                         | prostřetků): <sup>10</sup>                                                                                                    |
|                                                                         | Informaç a o žadata                                                                                                    |
|                                                                         | Právní forma žadatele: Právníká sak                                                                                                    |
|                                                                         | kategorie žadatelet dužavo                                                                                                    |
|                                                                         | u ázev žadatele : dle zňz. listiny, statov ad - úplný a přestvinázev]                                                                                                    |
|                                                                         |                                                                                                    |
|                                                                         | Dodržel Všš subjekt v minulosti peněžní prostředky z tohoto                                                                                                    |
|                                                                         | programu:                                                                                                    |
|                                                                         | Disobys policiem v                                                                                                    |
|                                                                         | právní ké osobě:                                                                                                    |
|                                                                         | právnická osoba přímý 🖉                                                                                                    |
|                                                                         | podil a vyse tohoto podilu z vyse tohoto podilu z v |
|                                                                         | <sup>n</sup> název projektu nem i být shodný s názvem program u                                                                                                    |
|                                                                         | * pokud Ano, żadatel płedośi piłobu G) - viz seznam povinných přiloh                                                                                                    |
|                                                                         | A dres a s ídla                                                                                                    |
|                                                                         | Ulice: ¢.p./č.o.: /                                                                                                    |
|                                                                         | Obec: PSC:                                                                                                    |
|                                                                         | Kontakt na žadatele                                                                                                    |
|                                                                         | Telefonni čislo: Mobil:                                                                                                    |
|                                                                         | Fax: E-mail:                                                                                                    |
|                                                                         |                                                                                                    |
|                                                                         | Co soba zas tupujici právnickou osobu (statutámí zástupce)                                                                                                    |
|                                                                         | Uméno a příjmení statunoví                                                                                                    |
|                                                                         | rierri usrva zastvapen.<br>Funkce Dialekter Dialekter Di                                                                                                    |
|                                                                         | Telefonni číslo: Mobil:                                                                                                    |
|                                                                         | E mail:                                                                                                    |
|                                                                         | Bankovní údaje                                                                                                    |
|                                                                         | Číslo účtukód banky: / Název banky:                                                                                                    |
|                                                                         | Zoracovalel projektu                                                                                                    |
|                                                                         |                                                                                                    |
|                                                                         | 18 rokesava nati oku solativa v juli oku solativa v juli oku solativa v juli oku solativa solati oku solativa solativa                                                                                                    |
|                                                                         |                                                                                                    |
|                                                                         | •                                                                                                    |
|                                                                         |                                                                                                    |
|                                                                         |                                                                                                    |
| 🔟 📜 1/3 PRES Vyberte ze seznamu                                         |                                                                                                    |

## V případě více osob zastupujících žadatele kliknete na zelené plus, kterým se dodá další možnost výběru položky.

| 🙈 I 🚅 🗏 📾 之 🖉 🖨 🐘 🔕 – I. Vypineno SBCV pub.fo' - Software602 Form Filler                                                                                                    |                                                                                                    |
|----------------------------------------------------------------------------------------------------|----------------------------------------------------------------------------------------------------|
| Domů Zobrazit Nástroje                                                                                                    |                                                                                                    |
| Image: Specific descent and specific descent and specif |                                                                                                    |
| Schränka Úpravy Data                                                                                                    | Saturáni město Ostrava<br>magistál     Žádost do výběrového řízení Programu na podporu rozvoje<br>bilingvní a cizojazyčné výuky v mateřských, základních a<br>středních školách se sidlem na území statutárního města<br>Ostravy<br>pro školní rok 2018/2019     Johast školství pro bilingvní a cizojazyčnou výuk       Detest školství pro bilingvní a cizojazyčnou výuk       Preveľem jelá<br>posteklité       Detest školství pro bilingvní a cizojazyčnou výuk       Preveľem jelá<br>posteklité       Verví torna latate:::::::::::::::::::::::::::::::::: |
| Vypineno_S8CV_pub.fo* 🗵                                                                                                    |                                                                                                    |
| A 1/3 DŘES Widerte ze seznamu                                                                                                    |                                                                                                    |

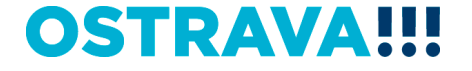

### Doba dosažení účelu se vkládá přes <mark>kalendář.</mark> Vkládejte celé podpořené období, tj. od 01.07,**2**018 do 30.06.2019.

| 📎   🃁 📰 😤 🍃 🕼 🗢 🔍 🗸 🔕 😓   Vypineno_SBCV_pub.fo* - Software602 Form Filler |                                                                                                    |
|---------------------------------------------------------------------------|----------------------------------------------------------------------------------------------------|
| Domů Zobrazit Nástroje                                                    |                                                                                                    |
| 🚔 * 🐵 . * * 🖻 📑 🚚 🔍 🔍 🖼                                                   |                                                                                                    |
| 🛄 🗿 ABČ 🚿 👦 😂 🐷   🖓 🖬 🔮 📖 🧶                                               |                                                                                                    |
| Schränka Upravy Data                                                      |                                                                                                    |
| l                                                                         |                                                                                                    |
|                                                                           |                                                                                                    |
|                                                                           | E-mail:                                                                                                    |
|                                                                           |                                                                                                    |
|                                                                           | Přínos projektu (odůvodnění žádosti):                                                                                                    |
|                                                                           | Lednoduchý a stručný popis projektu<br>Uželu vyupiť mož krich prostručný                                                                                                    |
|                                                                           | Doa doszeni účelu (předpokládně od: 0 ) 0:                                                                                                    |
|                                                                           | Presentace de projektup                                                                                                    |
|                                                                           |                                                                                                    |
|                                                                           | Bytyras formu výuky CLL, blendel learning, ni 12 13 Lai 15 tá 17 18 ullosti poskytnuty                                                                                                    |
|                                                                           | 26 27 28 1 2 2 23 24 25                                                                                                    |
|                                                                           | Stanove 5 6 7 8 9 10 11                                                                                                    |
|                                                                           | jucasmicerste Požadovaná částka (v Kč,                                                                                                    |
|                                                                           | Forma vyuky cizho jazyka bilingvni cizcja zaokrouhledni na cele<br>zyčné vjuky k tisickoruny)                                                                                                    |
|                                                                           | 30.9.2017      Technický cizí jazyk - ŠVP - SŠ      ■                                                                                                    |
|                                                                           | Bilingva - Styr - MŠ                                                                                                    |
|                                                                           | Bilingva - Rozhodnuti MŠMT - SŠ                                                                                                    |
|                                                                           | Mezinarodni jazykova zkolaska - 25, s s                                                                                                    |
|                                                                           | Zahranični škola - rozhodnuti MSMT - MŠ                                                                                                    |
|                                                                           | Zahranični škola - rozhodnuti MŠMT - SŠ                                                                                                    |
|                                                                           |                                                                                                    |
|                                                                           | Čes tné prohlášení                                                                                                    |
|                                                                           | 11 Usoo zastupujoi zaoatee sivizuje, ze projekt schwalia. Hrohasuje, ze udaje uvėdene v zadosti a dalsich<br>častech projektu jou tujinė a pravidnė a netybų zamičkany skutienkosti dulažitie k posiouzeni projektu. Osoba<br>zastupujici žadatele souhlasi s dašim použitim uvedených údajů.                                                                                                    |
|                                                                           | 2) Os obs zastupující žadatele stvrzuje, že za období posledních tří let organizace podporu de minimis<br>dle nařízení Evropské komise ve výši Kôt" (ve výši EUR** při kuzu CZK/EUR v do nu zavřen<br>smlouvň, na kterou se vztakulní pravlá Evropské unie á české republik ve po postvývaní veťené podporv.                                                                                                    |
|                                                                           | 3) Žadslel stvrzuje, že ke dni podání žádosti nemá finanční rávezky po lhůtě splatnosti vůči rozpočtu<br>statulárního města Ostrava a organizacím zřízeným a založeným městem.                                                                                                    |
|                                                                           | Čestné prohlášení žadatele, že ke dni podání žádosti <mark>semá</mark> v evidenci daní zachyceny daňové nedoplatky, a                                                                                                    |
|                                                                           | tojark v ceske reputuone, tak v zemni svola, mista podinkani, ci bylonise žabastele, že benzan hospopisteki na<br>pojatnišmi na veljenimi zrativatni nojšišni, ta i oti piki v Česki če podinkojica, kai v zemi sloba na kontini, č<br>bydišti žadatele s že nemuži nadoplateki na pojistniemi na socialnimi zabazgečeni a pripačku v na statin<br>poliku zamačkanosti a koji ku časki če navljeni kai v zami sloba na kato na koji česki pika je kaji kaji kaji s |
|                                                                           | * (vypihte die skutečnosti variantu: přijala/nepřijala)                                                                                                    |
|                                                                           | ** (v případě příjetí podpory vyplňte výši peněžních prostředků dle skutečnosti a navíc přílohu G) - víz<br>seznam povinných příloh                                                                                                    |
|                                                                           | hatuar                                                                                                    |
| Yypheno_SBCV_pub.fo*      I                                               |                                                                                                    |
| A 1/3 PŘES                                                                |                                                                                                    |

### Ve formuláři žádosti funguje v oblastech "Údaje o škole" a "Stanovení požadované částky" postupné odkrývání řádků v případě níže uvedené volby vyplnéní řádků

| 🐟 I 🚅 🗐 📾 🏊 👩 🚔                                                                                                    |                                                                                                    |                                       |
|----------------------------------------------------------------------------------------------------|----------------------------------------------------------------------------------------------------|---------------------------------------|
|                                                                                                    |                                                                                                    |                                       |
| Domů Zobrazit Nástroje                                                                                                    |                                                                                                    |                                       |
| Image: Schränka     Image: Schränka     Image: Schränka <td< th=""><th></th><th></th></td<> |                                                                                                    |                                       |
|                                                                                                    |                                                                                                    | A                                     |
|                                                                                                    |                                                                                                    |                                       |
|                                                                                                    |                                                                                                    |                                       |
|                                                                                                    | k maik                                                                                                    |                                       |
|                                                                                                    |                                                                                                    |                                       |
|                                                                                                    | Projektová část                                                                                                    |                                       |
|                                                                                                    | Přínos projeku (odůvodnění žádosti):                                                                                                    |                                       |
|                                                                                                    | Jednoduchy a stručný popis projektu<br>(účelu) – využítí osněžních prostředků:                                                                                                    |                                       |
|                                                                                                    | Doba dosažení úča lu (předpokládané od: do:                                                                                                    |                                       |
|                                                                                                    | obdobi realizace projektu):                                                                                                    |                                       |
|                                                                                                    |                                                                                                    |                                       |
|                                                                                                    | Ú daje o škole                                                                                                    |                                       |
|                                                                                                    | Byly na formu výuky CLIA, blended leaming, nebo další formy výuky v minulosti poskytnuty Ne                                                                                                    |                                       |
|                                                                                                    | Byla již v době podání žádoti zavedena do výuky metoda CLIL, blended learning, nebo dalšilano                                                                                                    |                                       |
|                                                                                                    | formy výuky a zároveň zapsáty ve SVP                                                                                                    |                                       |
|                                                                                                    | Stanovení požadované částky                                                                                                    |                                       |
|                                                                                                    | Počet žáků                                                                                                    |                                       |
|                                                                                                    | júčastnicich se Požadovaná částka (v Kč,                                                                                                    | _                                     |
|                                                                                                    | zyčné výuky k tisicikoruny)                                                                                                    |                                       |
|                                                                                                    | 309.2017                                                                                                    |                                       |
|                                                                                                    | - MŠ                                                                                                    |                                       |
|                                                                                                    | CLIL, blended learning, nebo dalši formy výuky – ŠVP 0                                                                                                    |                                       |
|                                                                                                    | CLL, blended learning, nebo další formy výuky – ŠVP                                                                                                    | U.                                    |
|                                                                                                    | – SS<br>Technický cizi jazyk – ŠVP – SŠ                                                                                                    |                                       |
|                                                                                                    | Bilingva - ŠVP - MŠ                                                                                                    |                                       |
|                                                                                                    | Bilingva - Rozhodnuti MšMT - ZŠ                                                                                                    |                                       |
|                                                                                                    | o imigva - Koznomi mismi - so<br>Mezińrodni jazyková zkouška - zš. sš                                                                                                    |                                       |
|                                                                                                    | Mezinárodní maturitní zkouška 18 - SŠ                                                                                                    |                                       |
|                                                                                                    | Zahranićni škola - rozhodnuti MSMT - MS<br>Zahranični škola - mzhodnuti MŠMT - ZŠ                                                                                                    |                                       |
|                                                                                                    | Zahranični škola - rozhodnuti MŠMT - SŠ                                                                                                    |                                       |
|                                                                                                    | Celkem: C                                                                                                    |                                       |
|                                                                                                    | And the shift of                                                                                                    |                                       |
|                                                                                                    | Cestne promaseni     Cestne promaseni     Cest |                                       |
|                                                                                                    | Částech projektu jsou úplné a pravdivé a nebyly zamlčeny skutečnosti důležité k posouzení projektu. Osoba<br>zastupující žadatele souhlasí s daším použitím uvedených údajů.                                                                                                    |                                       |
|                                                                                                    | 2) Os oba zastupující žadatele stvrzuje, že za období posledních tří let organizace podporu de minimis<br>dle nařízení Evropské komise ve výši Kok* (ve výši EUR* při kurzu ZXKEUR v den uzavření<br>smlouvý, na kterou se vztáhulý pravláb Evropské unie dčeské republiky pro poskytováh v veľené podpory.                                                                                                    |                                       |
|                                                                                                    | 3) Žadatel stvrzuje, že ke dni podání žádosti nemá finanční závazky po lhůtě splatnosti vůči rozpočtu<br>statutárního města Ostrava a organizacím zřízeným a založeným městem.                                                                                                    |                                       |
|                                                                                                    | Čestné prohlášení žadatele, že ke dni podání žádosti nacová v evidenci daní zachyceny daňové nedoplakty, a<br>to jak v České republice, tak v zemi sídla, místa podnikání, či bydliště žadatele, že metmá nedoplatek na                                                                                                    | · · · · · · · · · · · · · · · · · · · |
| VypIneno_SBCV_pub.fo* 🗵                                                                                                    | La parsteam na ucrainam adravate parsteau a tainte v Casta ropublias, let v sami sidle, miste padaikāni. A                                                                                                    |                                       |

I / 3 PŘES Zadejte požadovanou částku pro danou kategorii zaokrouhlenou na celé tisícikoruny

### Seznam příloh žádosti – v pravém sloupci označte přílohy, které jsou součástí předložené žádosti.

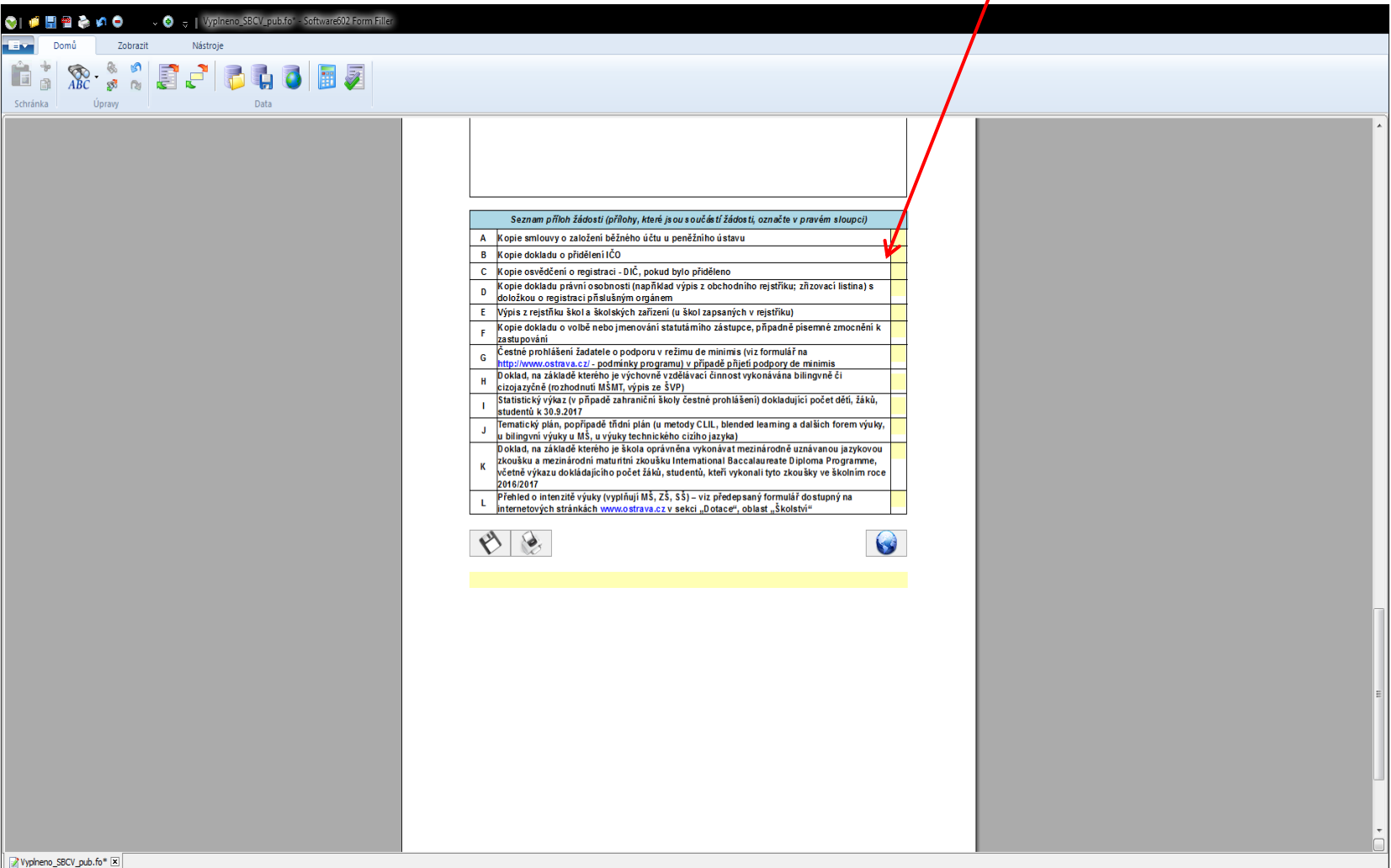

**OSTRAVA!!!** 

Vyplneno\_SBCV\_pub.fo\* 🗵

3/3 PŘES Zadejte požadovanou částku pro danou kategorii zaokrouhlenou na celé tisícikoruny

### Tímto tlačítkem můžete svoji žádost

### průběžně ukládat.

| 😌   🧔 🔚 🗃 📚 🖍 🗢 💿 🗸 🚱 🥫   Vyplneno_SBCV_pub.fo" - Software602 Form Filler |                                                                                                    |   |
|---------------------------------------------------------------------------|----------------------------------------------------------------------------------------------------|---|
| Domů Zobrazit Nástroje                                                    |                                                                                                    |   |
|                                                                           |                                                                                                    |   |
| 💷 🚡 XXC 😹 👗 🛃 🧲   🧊 🖬 🥥 🔠 奖                                               |                                                                                                    |   |
| Schránka Úpravy Data                                                      |                                                                                                    |   |
|                                                                           |                                                                                                    |   |
|                                                                           |                                                                                                    |   |
|                                                                           |                                                                                                    |   |
|                                                                           | Seznam příloh žádosti (přílohy které jsou součásti žádosti, označte v pravém sloupci)                                                                                                 |   |
|                                                                           | A Kopie smlouvy o založeni běžnýho účtu u peněžního ústavu                                                                                                    |   |
|                                                                           | B Kopie dokladu o přidělení (Čo                                                                                                    |   |
|                                                                           | C Kopie osvedceni o registrady - UK, pokud bylo prodeleno<br>Kopie odkladu prvni osvolosti i janžikati vrjata z obchodniho reistříku: zřizovací listinal s                            |   |
|                                                                           | D doložkou o registraci při rušným orgánem                                                                                                    |   |
|                                                                           | E Výpis z rejstiňku škol a "Kolských zařízení (u škol zapsaných v rejstiřku)<br>V roja dokladu, po ubližensko jenovník jet ktvířku jiho z jetvíneno a rožendrá djenovné v menenění k  |   |
|                                                                           | k zazňovaju – constructo historiani zranna nimo rezambeť historia kalencieni k                                                                                                    |   |
|                                                                           | G Cestré prohiššení židatele o podporu v režimu de minimis (viz formulář na<br>http://www.ostavy.cz/: podminku programu) v pričadě přitel podpory de minimis                          |   |
|                                                                           | 0 oktad, na zákla či kterého je výchovně vzdělávací činnost vykonávána bilingvně či                                                                                                   |   |
|                                                                           | Statistický výk z (v připadě zahraniční školy čestné prohlášení) dokladující počet dětí, žáků,                                                                                        |   |
|                                                                           | studentů k 30°-2017<br>Termátický op. no poživatě třídní plán (u metody CLII. blended leaming a ďalších forem výuky.                                                                  |   |
|                                                                           | J u bilingvnjevyky u MŠ, u výuky technického cizího jazyka)                                                                                                    |   |
|                                                                           | Doklad, při zaklade kterého je skola opravnéna vykonavat mezinarodné uznavanou jazykovou<br>"z koušky a mezinárodní maturinia: izoušku international Baccalaureste Diploma Programme, |   |
|                                                                           | <sup>n</sup> včetná výkazu dokládajícího počet žáků, studentů, kteří vykonali tyto zkoušky ve školním roce<br>potstavat                                                               |   |
|                                                                           | Převšed o intenzité výuky (vyplňují MŠ, ZŠ, SŠ) – viz předepsaný formulář dostupný na                                                                                                 |   |
|                                                                           | H Creetovych strankach www.osfrava.cz v sekci "Dotace", oblast "Skolstvi"                                                                                                    |   |
|                                                                           |                                                                                                    |   |
|                                                                           |                                                                                                    |   |
|                                                                           |                                                                                                    |   |
|                                                                           |                                                                                                    |   |
|                                                                           |                                                                                                    |   |
|                                                                           |                                                                                                    |   |
|                                                                           |                                                                                                    |   |
|                                                                           |                                                                                                    |   |
|                                                                           |                                                                                                    |   |
|                                                                           |                                                                                                    |   |
|                                                                           |                                                                                                    | E |
|                                                                           |                                                                                                    |   |
|                                                                           |                                                                                                    |   |
|                                                                           |                                                                                                    |   |
|                                                                           |                                                                                                    |   |
|                                                                           |                                                                                                    |   |
|                                                                           |                                                                                                    |   |
|                                                                           |                                                                                                    | • |
|                                                                           |                                                                                                    |   |
| Vypineno_SBCV_pub.fo* X                                                   |                                                                                                    |   |
| 🖉 📁 373 PRES Vyberte ze seznamu                                           |                                                                                                    |   |

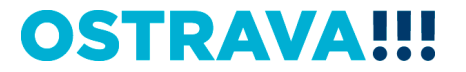

### Tímto tlačítkem odešlete svoji žádost do systému.

| 🚓 L 🚅 💷 🚳 🏊 🖉 🍙 🐘      |                                                                                                    |   |
|------------------------|----------------------------------------------------------------------------------------------------|---|
|                        |                                                                                                    |   |
|                        |                                                                                                    |   |
| 🖬 👸 💥 🛃 🛃 🛃 💭 🚺 🖉      |                                                                                                    |   |
| Schránka Úpravy Data   |                                                                                                    |   |
|                        | Seznam přikh žádosti (příhohy, které jsou součát tí žádosti, označte v pravém sloupci)         A       Kopie smlouvy o založeni běžného účtu u peněžniho ústavu         B       Kopie dokladu o přiděleni (ČO         C       Kopie odkladu právní osobnosti (například vipis z obchodního rejstříku; žři ovací listina) s dokčou o registraci j ňšlušným orginárem.         E       Výpis z rejstříku škola školských zařízení (u škol zapsaných v rejstříku)         F       Kopie dokladu o volbě nebo jmenování statutáního zástupce, případně pisem hé zmocnění k zastupování         G       Čestné prohlášeni žadatele o podporu v režimu de minimis (víz formulář na h         D       Oklad, na základě tkteřého je výchovné vzdětívaci činnost vykonávána bilingvní či         H       Ipolativní lištil, vízovné vzdětívaci činnost vykonávána bilingvní či |   |
|                        | <ul> <li>kizojazyčné (rozhodnu M SMUT, vypis ze SVP)</li> <li>statistický vývač, v v pňpadě zharanik iskoly čestné prohlášeni) dokladující počeňlétí, žáků,<br/>studentů k 50.2017</li> <li>fentacký pián, popřípadě třidní pián (u metody CLL, blended learning a dalších torem výuky,<br/>a bilingvní vydsy u BŠ, u výuky technického cizhlo jazyka)</li> <li>bokkad, na základě kterého je škalos pávnéma vykonkat mezinárodné uznávanou navkoval<br/>kvčenšku a mezinárodní maturitní zkoušku International Baccalaureate Díploma Proglamme,<br/>včetné výkazu dokládajícho počet žáki, studentů, kteří vykonali tyto zkoušky ve školkim roce<br/>poří 2017</li> <li>Přehled o intenzité výuky (vypiňují MŠ, žŠ, ŠŠ) - viz předepsaný formulář dostupný na<br/>lintencivých stránkách www.ostrava.cz v sekci "Dotace", oblast "Školství"</li> </ul>                |   |
|                        |                                                                                                    | Ш |
| Wypheno_SBCV_pub.fo* ⊠ |                                                                                                    |   |

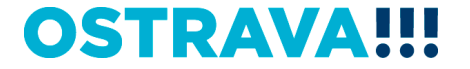

### Po odeslání žádosti do systému se vám automaticky dole vygeneruje kód žádosti.

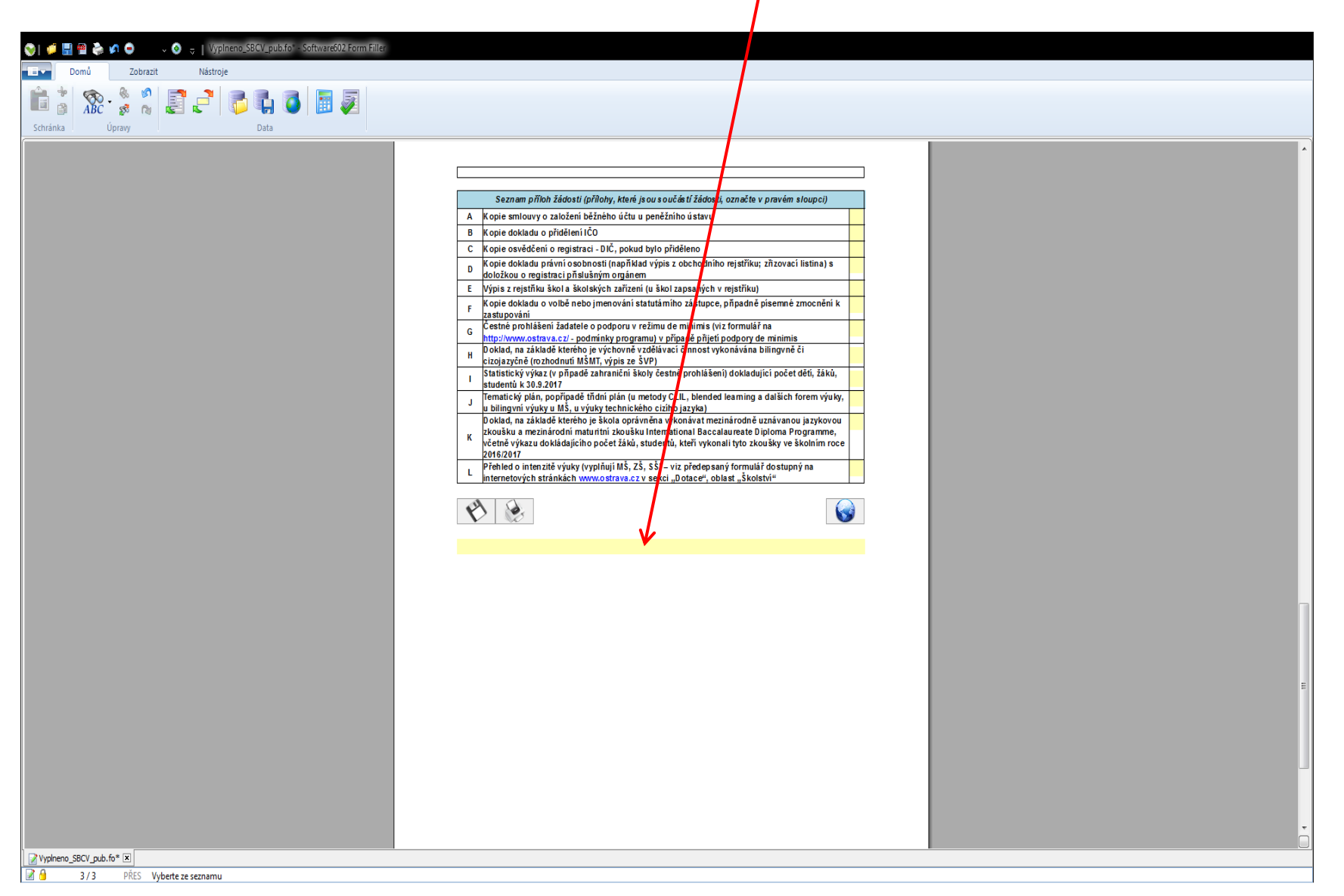

Zkontrolujte, zda se vám vygeneroval kód žádosti. Poté tímto tlačítkem svoji žádost vytiskněte a spolu se všemi přílohami zašlete písemně dle pokynů uvedených v programu (čl. V. Podmínky výběrové řízení).

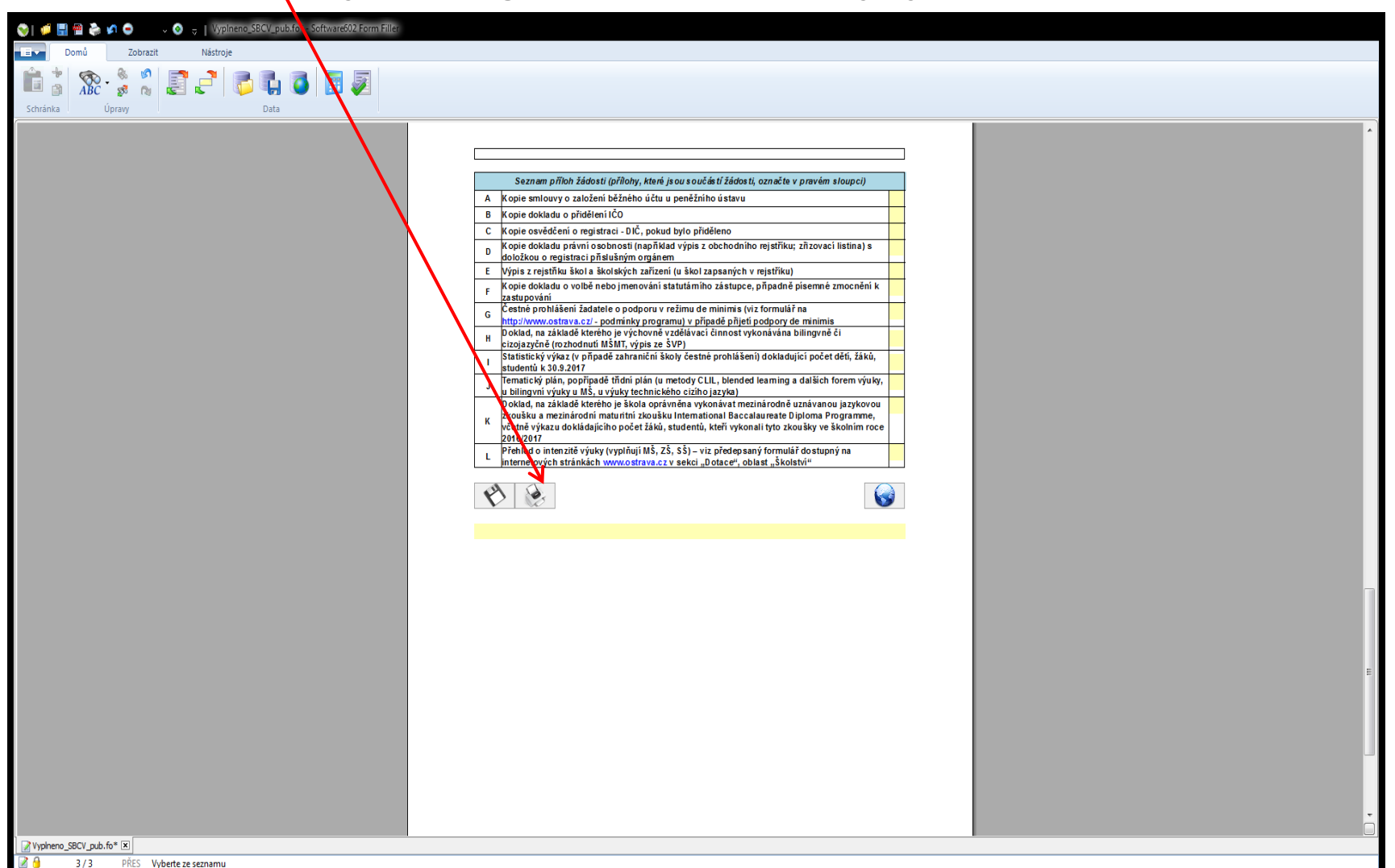

### Kontaktní osoba pro oblast bilingvní a cizojazyčné výuky

Ing. Marta Chylová, mchylova@ostrava.cz, 599 443 203

### Kontakty pro technickou podporu

helpdesk.dotace@ostrava.cz

telefon: 599 456 789

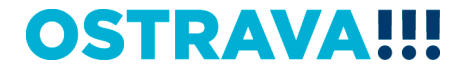

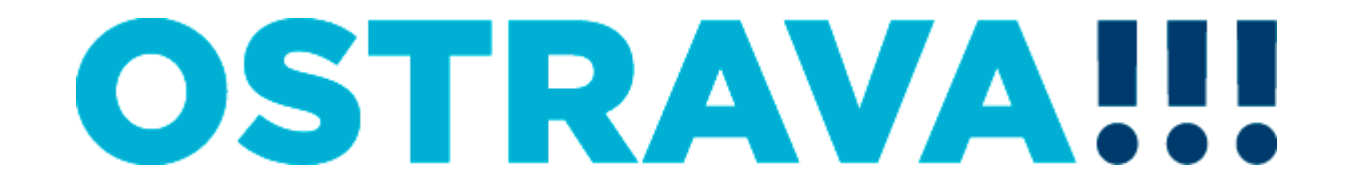